# Atlassian 제품 HTTPS Proxy 구성하기

이 문서는 Apache HTTPD 서버를 이용해 하나 또는 여러개의 Atlassian 제품을 접속하는 통일된 HTTPS URL 주소를 구성하는 방법을 제공한다.

- Overview
  - 네트웍 구성도 접속 흐름 보기
- 사전 조건

  - 도메인 및 SSL 인증서 Reverse Proxy 구성할 서버 준비 Application context 사용하지 않음
- CentOS SELinux policy 수정
  Step 2) Reverse Proxy 구성
- Step 3) JVM에 certificate trustStore 지정
- Step 3) JVMM certificate trustStore 지성
  Step 3) Tomcat Connector 수정

  Bitbucket 5.0 이상을 제외한 Atlassian application의 경우:
  Bitbucket 5.0 이상의 경우:

  Step 4) Atlassian Application Base URL 변경

  Step 5) Atlassian Application link 수정

  HTTPS 지원 Application link
  HTTPS 지원 Application link
- Apache HTTPD 2.2 고려사항 (CentOS 6)

#### Overview

## 네트웍 구성도

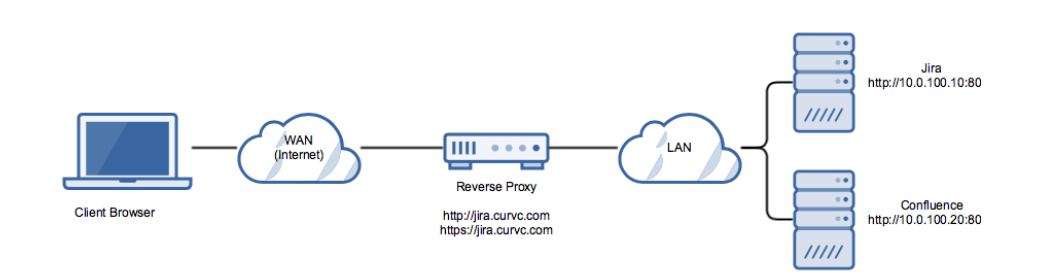

## 접속 흐름 보기

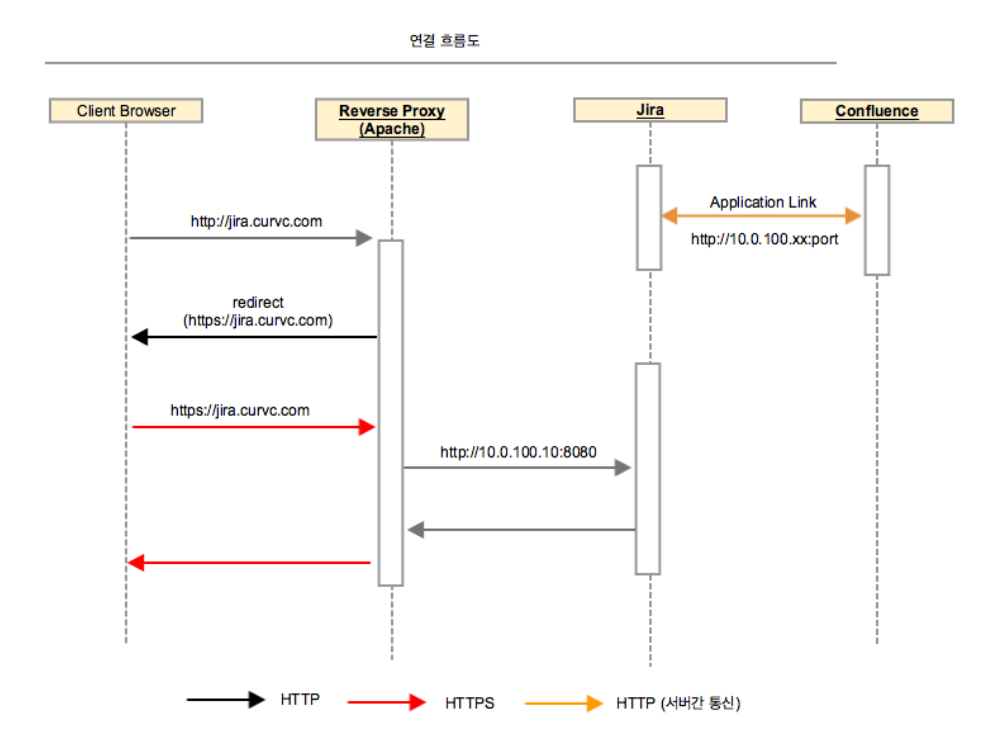

# 사전 조건

#### 도메인 및 SSL 인증서

- 도메인: Atlassian application을 위한 도메인 등록 (또는 sub-domain, 예: jira.curvc.com)
- 인증서: 복수개의 Atlassian 솔루션 사용시 sub-domain 에 공통으로 사용 할 수 있는 wildcard 도메인 구매 추천

#### Reverse Proxy 구성할 서버 준비

- OS: CentOS 7 (본 예제에서 사용)
   Apache HTTP 서버 설치 (2.4 이상)
   mod\_ssl 설치

#### Application context 사용하지 않음

본 예에서는 http://curvc.com/jira 와 같이 "jira" context를 사용하지 않음을 가정한다. Context를 사용하여 reverse proxy 를 구성할 수 있지만 드문 구성이다.

## CentOS SELinux policy 수정

SELinux가 httpd (80, 443) 프로세스의 network 접속을 금지하기 때문에 허용하도록 설정

```
# > sudo /usr/sbin/setsebool -P httpd_can_network_connect 1
```

# Step 1) 인증서 준비

필요한 인증서 관련 파일을 준비한다. 인증 기관별로 제공되는 파일 설명을 참조하여 준비한다 (SSL 인증서 발급 및 적용).

- 키 파일: 인증서 발급할 때 사용했던 private key file
  인증서: 인증기관에서 발급된 인증서

# chain file: intermediate 파일로부터 생성

# Step 2) Reverse Proxy 구성

본 문서는 reverse proxy로 Apache httpd를 사용하여 설명한다.

```
NameVirtualHost *:80
Listen 80
.
.
IncludeOptional conf.d/*.conf
IncludeOptional sites-enabled/*.conf
```

```
<VirtualHost *:80>
   ServerName jira.curvc.com
   RemoteIPHeader X-Forwarded-For
   ProxyPreserveHost On
   RewriteEngine On
   ProxyVia Off
   <Proxy *>
       Order deny,allow
        Require all granted
   </Proxy>
   Redirect
                "/" "https://jira.curvc.com/"
</VirtualHost>
<VirtualHost *:443>
   ServerName jira.curvc.com
   ProxyPreserveHost On
   RewriteEngine On
   ProxyVia Off
   <Proxy *>
       Order deny,allow
        Require all granted
   </Proxy>
              "/" "http://10.0.100.10:8080/"
   ProxyPass
   ProxyPassReverse "/" "http://10.0.100.20:8080/"
   RemoteIPHeader X-Forwarded-For
   SSLEngine on
   SSLCertificateKeyFile /etc/ssl/certs/curvc.key
   SSLCertificateFile /etc/ssl/certs/STAR_curvc_com.crt
   SSLCertificateChainFile /etc/ssl/certs/curvc_com.ca-bundle
```

</VirtualHost>

```
<VirtualHost *:80>
   ServerName confluence.curvc.com
   ProxyPreserveHost On
   RewriteEngine On
   ProxyVia Off
   <Proxy *>
        Order deny,allow
        Require all granted
   </Proxy>
                       "/" "https://confluence.curvc.com/"
   Redirect
   RemoteIPHeader X-Forwarded-For
</VirtualHost>
<VirtualHost *:443>
   ServerName confluence.curvc.com
   ProxyPreserveHost
                      On
   ProxyRequests Off
   RewriteEngine On
   SSLEngine on
   SSLProxyEngine on
   SSLCertificateKeyFile /etc/ssl/certs/curvc.key
   SSLCertificateFile /etc/ssl/certs/STAR_curvc_com.crt
   SSLCertificateChainFile /etc/ssl/certs/curvc_com.ca-bundle
   ProxyVia Off
   <Proxy *>
        Order deny,allow
        Require all granted
   </Proxy>
   RewriteEngine On
   RewriteCond %{REQUEST_URI} !^/synchrony
                  "/synchrony" "http://10.0.100.20:8091/synchrony"
   ProxyPass
                      "/" "http://10.0.100.20:8090/"
   ProxyPass
   ProxyPassReverse "/" "http://10.0.100.20:8090/"
    <Location /synchrony>
       Require all granted
       RewriteEngine on
       RewriteCond %{HTTP:UPGRADE} ^WebSocket$ [NC]
       RewriteCond %{HTTP:CONNECTION} Upgrade$ [NC]
       RewriteRule .* ws://10.0.100.20:8091%{REQUEST_URI} [P]
   </Location>
</VirtualHost>
```

#### 구성 완료 후 적용

```
$ > apache testconfig
$ > apache restart
```

#### Step 3) JVM에 certificate trustStore 지정

Application1 - (HTTPS)→ Application2 의 경우 Application 2 신뢰토록 설정

인증서를 시스템 공용으로 등록해도 된다면 Application이 사용하는 JVM keystore에 등록한다. 일반적인 keystore 파일 위치: <JVM install dir>/jre/lib/security/cacerts Step 1)의 인증서와 key를 이용해 keyStore 생성 (wildcard 인증서라면 Atlassian application 공통 keystore 사용 권장)

keystore 생성 방법 참고 (이미 발급된 인증서를 이용해 SSL 구성하기)

#### ...

(i)

CATALINA\_OPTS="-Djavax.net.ssl.trustStore=/data/atlassian/application-data/confluence/atlassian.jks -Djavax.net.ssl.trustStorePassword=password \$CATALINA\_OPTS}"

•••

FISHEYE\_OPTS="-Djavax.net.ssl.trustStore=/atlassian/application-data/atlassian.jks -Djavax.net.ssl.trustStorePassword=password \${FISHEYE\_OPTS}" bservmgr.exe //ES/AtlassianBitbucket

Java >> Java Options:

-Djavax.net.ssl.trustStore=D:₩Atlassian₩ApplicationData₩atlassian.jks -Djavax.net.ssl.trustStorePassword=password

# Step 3) Tomcat Connector 수정

Atlassian application을 종료하고 tomcat의 server.xml 파일을 수정한다.

#### Bitbucket 5.0 이상을 제외한 Atlassian application의 경우:

HTTPS를 지원하지 않는 Application과 연결해야 한다면 이를 위한 Connector 추가 (예: 8180)

#### Connector directive

```
<!-- Additional connector for Application link -->
<Connector port="8180" connectionTimeout="20000" maxThreads="200" minSpareThreads="10"</pre>
enableLookups="false" acceptCount="10" URIEncoding="UTF-8" />
<Connector port=<default>
       maxThreads=<default>
   minSpareThreads=<default>
   connectionTimeout=<default>
   enableLookups=<default>
   maxHttpHeaderSize=<default>
   protocol=<default>
   useBodyEncodingForURI=<default>
   redirectPort=<default>
   acceptCount=<default>
   disableUploadTimeout=<default>
       proxyName="<subdomain>.<domain>.com"
       proxyPort="443"
       secure="true"
       scheme="https"/>
```

line 16 ~ 18 추가

■ proxyName: 제공될 application URL (예: jira.curvc.com)

#### Bitbucket 5.0 이상의 경우:

링크를 참고하여 설정한다.

■ 경로: 〈Bitbucket data home〉/application-data/bitbucket/shared/bitbucket.properties

#### bitbucket.properties

```
server.secure=true
server.scheme=https
server.proxy-port=443
server.ssl.enabled=false
server.proxy-name=bitbucket.curvc.com
```

설정 완료 후 application을 기동한다.

## Step 4) Atlassian Application Base URL 변경

Application 별로 base URL을 https://~ 로 변경한다.

예)

- Jira = https://jira.curvc.com
- Confluence = https://confluence.curvc.com

## Step 5) Atlassian Application link 수정

#### HTTPS 지원 Application link

Jira와 Confluence Application link 예)

- Jira에서 Confluence URL 설정 = https://confluence.curvc.com Confluence에서 Jira URL 설정 = https://jira.curvc.com

#### HTTPS 미지원 Application link

연결하는 Application이 HTTPS 를 지원하지 않은 경우 server.xml에 구성한 Application link용 port를 사용하여 application link를 구성한다.

Jira와 Confluence Application link 예)

- Jira에서 Confluence URL 설정 = http://10.0.100.20:8190
   Confluence에서 Jira URL 설정 = http://10.0.100.10:8180

# Apache HTTPD 2.2 고려사항 (CentOS 6)

2.2 환경은 2.4 다른 구성 방법을 적용한다

- Premission 지정 방법: "Allow from all" 사용
- RemoteIPHeader X-Forwarded-For :

```
<VirtualHost *:80>
   ServerName jira.curvc.com
   RemoteIPHeader X-Forwarded-For
   ProxyPreserveHost On
   RewriteEngine On
   ProxyVia Off
   <Proxy *>
       Order deny,allow
       Allow from all
   </Proxy>
   Redirect
               "/" "https://jira.curvc.com/"
</VirtualHost>
<VirtualHost *:443>
   ServerName jira.curvc.com
   ProxyPreserveHost On
   RewriteEngine On
   ProxyVia Off
   <Proxy *>
       Order deny,allow
       Allow from all
   </Proxy>
              "/" "http://10.0.100.10:8080/"
   ProxyPass
   ProxyPassReverse "/" "http://10.0.100.20:8080/"
   SSLEngine on
   SSLCertificateKeyFile /etc/ssl/certs/curvc.key
   SSLCertificateFile /etc/ssl/certs/STAR_curvc_com.crt
   SSLCertificateChainFile /etc/ssl/certs/curvc_com.ca-bundle
</VirtualHost>
```

Confluence Apache VirtualHost 예)

• Synchrony 고려

```
# Put this after the other LoadModule directives
LoadModule proxy_module /usr/lib/apache2/modules/mod_proxy.so
LoadModule proxy_http_module /usr/lib/apache2/modules/mod_proxy_http.so
LoadModule proxy_wstunnel_module /usr/lib/apache2/modules/mod_proxy_wstunnel.so
LoadModule rewrite_module /usr/lib/apache2/modules/mod_rewrite.so
# Put this in the main section of your configuration (or virtual host, if using Apache virtual hosts)
 ProxyRequests Off
 ProxyPreserveHost On
 RewriteEngine On
 RewriteCond %{REQUEST_URI} !^/synchrony
 RewriteRule ^/(.*) http://<domain>:8090/$1 [P]
 <Proxy *>
     Require all granted
 </Proxy>
 ProxyPass /synchrony http://<domain>:8091/synchrony
 <Location /synchrony>
     Require all granted
     RewriteEngine on
     RewriteCond %{HTTP:UPGRADE} ^WebSocket$ [NC]
     RewriteCond %{HTTP:CONNECTION} Upgrade$ [NC]
     RewriteRule .* ws://<domain>:8091%{REQUEST_URI} [P]
 </Location>
 ProxyPass / http://<domain>:8090
 ProxyPassReverse / http://<domain>:8090
 <Location />
     Require all granted
  </Location>
```